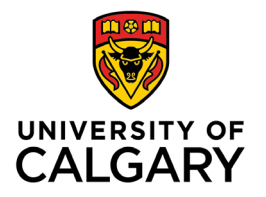

2.

Office of Teaching & Learning 2500 University Drive NW Calgary, AB, Canada T2N 1N4

## How to Copy a Grade Scheme

1. In your class's D2L site, click "Assessments" in the navigation bar and then in the drop-down menu select "Grades" to open the Gradebook

| Disc                    | ussions   | Communica  | ation 🗸 | Assessments ~    | My Tools 🗸                               |
|-------------------------|-----------|------------|---------|------------------|------------------------------------------|
|                         | -         | 調査         |         | Dropbox          | an an an an an an an an an an an an an a |
|                         | (Fall     | 2021       | ) –     | Grades           | n to                                     |
|                         |           |            |         | Quizzes          |                                          |
|                         |           |            |         | Rubrics          |                                          |
|                         |           |            |         | Self Assessments |                                          |
|                         |           |            |         | Surveys          |                                          |
| Click <b>"Schemes</b> " | " to open | the Scheme | s page  |                  |                                          |
| Enter Grades            | Mana      | ge Grades  | Scher   | nes Setup Wiz    | ard                                      |

3. On the Schemes page, click **Copy** from the **More Actions** button dropdown menu

| New Scheme       | More Actions |             |
|------------------|--------------|-------------|
|                  | Сору         | Scheme Name |
| Organization Sch | Delete       |             |

- Select the grade scheme you want to copy.
  You will be able to select from the grade schemes that you have set up in other courses you have taught.
- 5. Click **Copy**.
- 6. Click on the name of the copied scheme to edit its details for your current class if necessary.
- 7. Click **Save and Close**.